Para baixar um documento no Contas a Pagar, acesse o módulo FINANCEIRO / CONTAS A PAGAR.

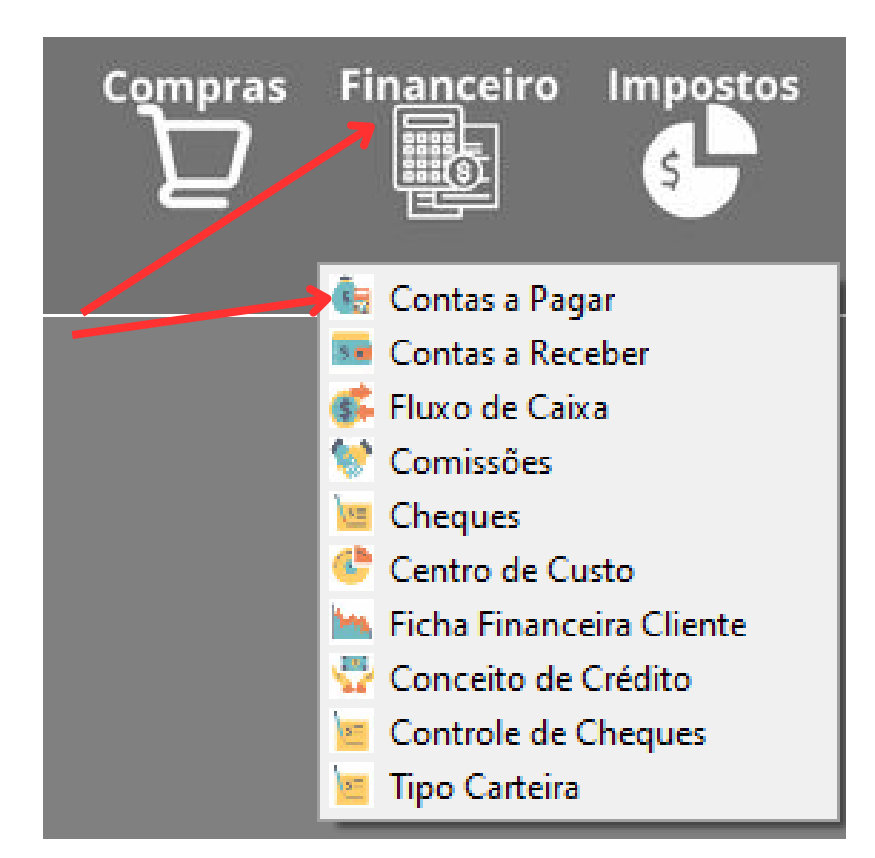

Ao abrir, selecione no menu abaixo a opção indicada para localizar o documento que deseja fazer a baixa.

| · , · · · · · · · · · · · · · · · |                                                                              |    |          |
|-----------------------------------|------------------------------------------------------------------------------|----|----------|
| 🕝 Contas a Receber                | -                                                                            |    | $\times$ |
|                                   |                                                                              |    |          |
|                                   | EMPRESA TREINAMENTO S/A                                                      |    |          |
|                                   | Alterar 🛗 Docs Período 🛃 Baixar Docs 🧰 C.N.A.B. 🗾 Duplicata 🍛 Emitir Boletos | Fe | char     |

Você pode fazer a busca pelos campos:

- 1 Número de um documento específico a pagar
- 2 Pressionar <Enter> para selecionar um fornecedor
- 3 Navegar na grade para encontrar um documento

| 🎯 Pesquisa Contas a Pagar.                  | - | $\times$ | C  |
|---------------------------------------------|---|----------|----|
| Digite uma ou Ambas das Informações Abaixo, |   |          | 56 |
| Para a Pesquisa!                            |   |          | es |
| Nr. Documento.                              |   |          | 0  |
| <u>↓ P</u> esquisar.                        |   |          | e  |
| Fornecedor :                                |   |          | d  |
|                                             |   |          |    |

Selecionando um fornecedor específico o sistema vai trazer todos os documentos pertencentes a ele, então você escolhe aquele que desejar. Encontrou o documento clique em ALTERAR.

| 🕃 Contas a Pagar                                                                                                   | -             |                        | ×       |  |  |  |  |  |
|----------------------------------------------------------------------------------------------------|---------------|------------------------|---------|--|--|--|--|--|
| EMPRESA TREINAMENTO S/A                                                                                            |               |                        |         |  |  |  |  |  |
| Alterar 🔀 Excluir Baixar Doc's 🕄 Manutençao                                                                        |               | 🕝 Fea                  | har     |  |  |  |  |  |
| Fornecedor.  Telefone.  Contato.    GOLDEN DISTRIBUIDORA LTDA  551136466600                                        |               |                        |         |  |  |  |  |  |
| Tipo de Lançamento:Nr. Doc.Data EmissãoTotal da NotaDescontoVIr. DocumentoPed. Compra:00000109/01/2023283,20283,30 | Dat<br>20 09/ | a de Entra<br>(01/2023 | ada.    |  |  |  |  |  |
| Depois clique em BAIXAR.                                                                                           |               |                        |         |  |  |  |  |  |
| 🥃 Contas a Receber                                                                                                 | -             |                        | ×       |  |  |  |  |  |
| EMPRESA TREINAMENTO S/A                                                                                            |               |                        |         |  |  |  |  |  |
| Atterar Excluir 🛄 Boleto 💽 Baixar                                                                                  | var           |                        | io Grav |  |  |  |  |  |

Você verá esta tela. O sistema vai preencher os campos destacados automaticamente, altere se necessário, depois confirme a baixa.

| 🥃 Baixa de Parcelas    Contas a Pagar 🦳 —                                                               |                                                             |                                                                                                    |                  |       | $\times$     |
|----------------------------------------------------------------------------------------------------|-------------------------------------------------------------|----------------------------------------------------------------------------------------------------|------------------|-------|--------------|
| Digite as Info                                                                                          | rmações Ne                                                  | cessárias e clique em Gravar.                                                                                              |                  |       |              |
| Nr. Parcela :<br>Dt. Vencimento :<br>Valor :<br>Dt. Original :<br>Vr. Original :<br>Fluxo Caixa:<br>Sim | 01<br>09/01/2023<br>283,20                                  | Tipo de Pagamento :<br>CARTAO DE CREDITO / CARTAO DE CRED<br>Centro de Custo :<br>AQUISIÇÕE S<br>Histórico desta Parcela : |                  | × Fer | char<br>ixar |
| Dulpicata :<br>Sim<br>Não<br>Pagamento da Pa<br>Dt. Pagamento :<br>13/10/2023                           | Boleto :<br>Sim<br>Não<br>arcela.<br>Valor Pago :<br>283,20 | J J<br>Desc                                                                                                    | luros:<br>conto: |       | 0,00         |

**BAIXA POR LOTE NO CONTAS A PAGAR:** Caso queira efetuar a baixa de vários documentos de uma vez dentro de um período específico, clique na opção indicada abaixo.

| 🥃 Contas a Pagar |         |         |        |                |              | _ |    | ×    |
|------------------|---------|---------|--------|----------------|--------------|---|----|------|
|                  |         |         | EMPR   | ESA TREINAMI   | ENTO S/A     |   |    |      |
|                  | Alterar | Excluir | Baixar | 😵 Baixar Doc's | 缓 Manutençao |   | Fe | char |

Ao digitar o período, o sistema vai abrir uma tabela com todos os documentos do período informado, você pode retirar algum documento que tenha certeza que ainda não foi pago e confirmar a baixa.

Os documentos retirados da tabela de baixa, são removidos apenas desta tabela temporária e permanecerão pendentes no seu contas a pagar.